# S'inscrire sur Klassroom, c'est facile, mais je vous donne quelques indications :

### Première étape :

Tout d'abord, si vous avez reçu un mail d'invitation avec cette pièce jointe, c'est bon, on peut continuer.

Si vous ne l'avez pas reçu, trois options : - vous ne nous avez pas donner votre email

la classe de votre enfant n'est pas encore créée, alors patienter un peu, dès la création, vous recevrez le Mail.
Les créations peuvent s'étaler jusqu'à mardi.

- l'enseignant de votre enfant va travailler avec une autre solution et vous le fera savoir en début de semaine.

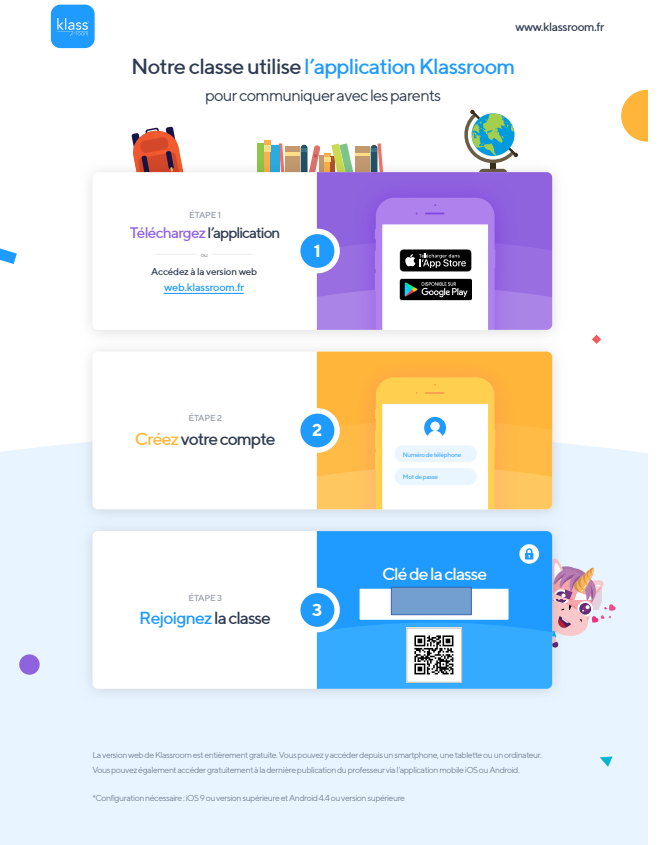

#### Seconde étape :

Deux possibilités : - sur votre téléphone, télécharger l'application :

Android <u>Iphone</u> Choisisser d'installer l'application

- sur votre ordinateur, aller sur la page d'inscription :

**Inscription** 

Ensuite, entrer votre N° de téléphone, créer un mot de passe, remplissez les informations demandées.

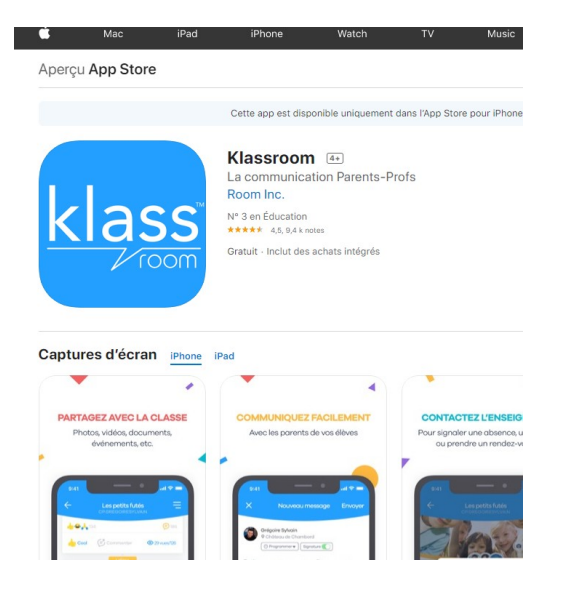

### Toisième étape :

Il faut rejoindre une classe, celle de votre enfant !

Vous avez besoin de la *clé de la classe*, vous la trouverez sur la pièce jointe du mail vu à l'étape 1.

Une fois ce code entré, vous devez attendre d'être admis dans la classe, c'est l'enseignant qui va le faire, vous serez averti quand ce sera fait.

*Vous avez plusieurs enfants ?* Rejoignez une seconde classe en reprenant la Troisième étape pour votre second enfant.

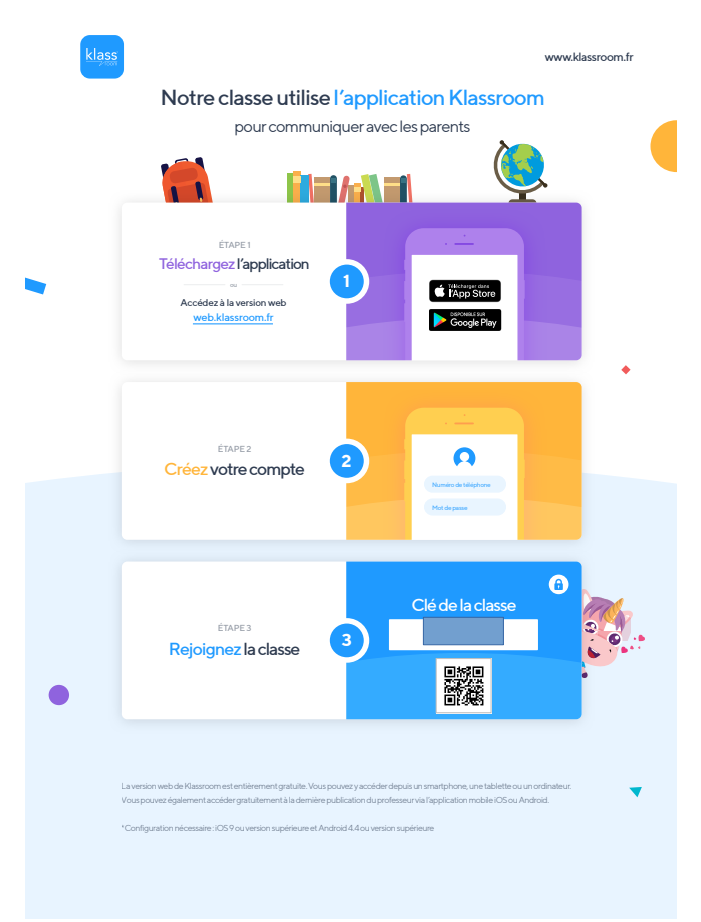

# Et voilà, vous devriez être arrivés dans Klassroom !

Vous avez d'autres questions ? Utiliser le bouton « contacter l'enseignant » pour poser une question.

*Important :* vous pouvez être deux sur le Klassroom de votre (vos) enfant, pour connecter le second parent, répéter toute la procédure avec son N° de téléphone !